Page or scroll through, or choose what you would like to learn about below.

#### **1. New Escalation Process**

On February 29, 2016, Stanford rolled out a new escalation process for the approval of business expense transactions, including both Expense Requests and PCard transactions. The purpose of the new process is to allow the business unit (Dean's office or department financial management) to have visibility into and final approval of unusually high-cost business expenses.

Dean's office reviewers (called "escalation designee") have been identified by Stanford business units and assigned escalation approval authority. Escalation to the designee will **only** occur if a transaction has unusually high cost and has already been approved by all approvers in the standard approval workflow. The Travel and Reimbursement department (T&R) will escalate a transaction to the designee for final review and approval.

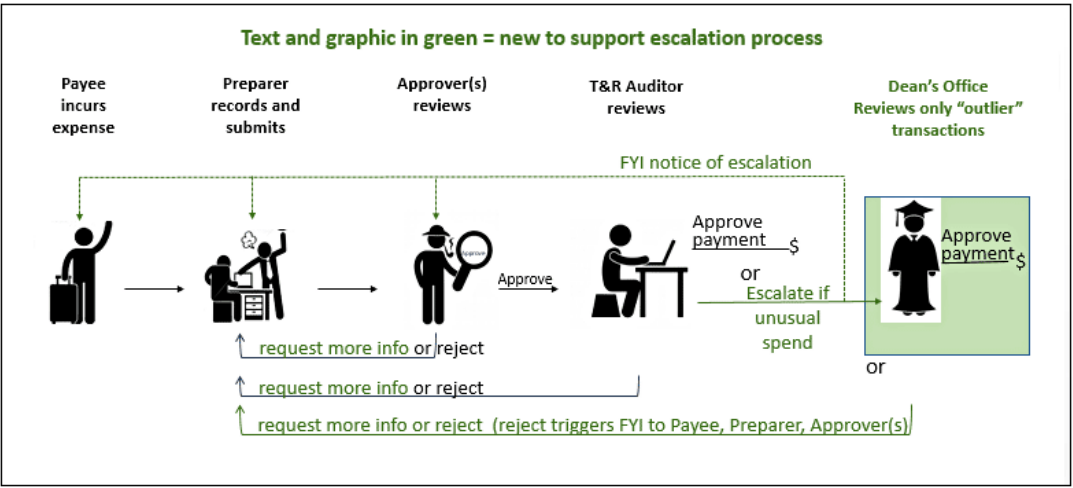

### 2. FYI Notifications about Transaction Escalation

When a transaction is escalated for Dean-level approval, the payee, preparer, and all approvers on the approval routing list are notified. <u>FYI Notifications about Transaction Escalation</u>

## 3. Request for More Information from Approver or Escalation Designee

Approvers and escalation designees can now request information from you (the preparer) without rejecting the transaction. You can then reply to the request directly to the approver or escalation designee without resubmitting the transaction. See below for details:

**Respond to Request for More Information** 

# FYI Notifications about Transaction Escalation

| Item              | Description                               | System                                                                                                    |
|-------------------|-------------------------------------------|----------------------------------------------------------------------------------------------------|
| FYI Notifications | You will be notified when a transaction   |                                                                                                    |
| about Transaction | for which you are the preparer is         | Applications Home Page > Worklist >                                                                                      |
| Escalation for    | escalated.                                |                                                                                                    |
| Dean-level        |                                           | This notification does not require a response.                                                                           |
| Approval          | The notification is purely FYI – there is | Notification Details                                                                                                    |
|                   | no further action required by you.        | ОК                                                                                                    |
|                   | If desired, you can click the link to     |                                                                                                    |
|                   | review the transaction details,           | Transaction ER222033 for Real, Jennifer (4,411.55 USD) has been escalated.                                               |
|                   | including attachments.                    | Open Transaction Summary for ER222033 to review transaction details.                                                     |
|                   | _                                         | This notification is FYI only. There is no further action required by you at this time. You will be                      |
|                   |                                           | notified if more information is required.                                                                                |
|                   |                                           | Dohura ta Warkint                                                                                                    |
|                   |                                           | Display next notification after my response                                                                              |
|                   |                                           |                                                                                                    |
|                   |                                           | This notification does not require a response.                                                                           |
|                   | You will also be notified if an escalated | Notification Details                                                                                                    |
|                   | transaction is approved or rejected.      | ОК                                                                                                    |
|                   |                                           |                                                                                                    |
|                   |                                           | Escalated transaction ER222033 for Real, Jennifer (4,411.55 USD) has been rejected.                                      |
|                   |                                           | Rejected By:                                                                                                    |
|                   |                                           | Rejection Reason: Hi Jennifer, I am rejecting this transaction. Please resubmit allocating line 1 to an appropriate PTA. |
|                   |                                           | Transaction Summary for ER222033                                                                                         |
|                   |                                           |                                                                                                    |

# Respond to Request for More Information

| Item                                                                                                    | Description                                                                                                    | System                                                                                                    |
|----------------------------------------------------------------------------------------------------|----------------------------------------------------------------------------------------------------|----------------------------------------------------------------------------------------------------|
| Item<br>Respond to a<br>Request for More<br>Information from<br>an Approver or<br>Escalation<br>Designee | <b>Description</b><br><b>Previously</b> , Expense Requests<br>approvers could only "approve" or<br>"reject". If the approver needed a<br>missing attachment or more<br>explanation, they had to reject. Then<br>you, the preparer, had to modify the<br>transaction and resubmit it back<br>through the approval workflow again.<br><b>New with this release</b> , if approvers or<br>escalation designees need a more<br>detailed cost justification, or if a<br>receipt or document is needed, they<br>can send a request directly to you, the | System                                                                                                    |
|                                                                                                    | preparer, before deciding to approve<br>or reject.<br>The preparer will receive a notification<br>that more information has been<br>requested.                                                                                                    | Hotification Details           More information has been requested for: Transaction ER222033 for Real, Jennifer (4,411.55 USD).           You are the transaction preparer. Please respond.                                                                                                    |
|                                                                                                    | <ul> <li>Review the Message from<br/>Requester.</li> <li>Click the link to review transaction<br/>information and attach<br/>receipts/documents.</li> </ul>                                                                                                    | Requested by: Vaughan, Belinda.<br>Message from Requester: Please attach receipt for Business Meal.<br>1. Open <u>Transaction Summary for ER222033</u> to review transaction details or attach documents using add receipts icon.<br>2. Enter the Note below to answer questions and provide additional requested information. Be specific. Indicate in the Note if additional receipts/do<br>3. Click Reply.<br>Your response will be routed directly to the requester. |
|                                                                                                    | <ul> <li>Enter a Note to the requester:</li> <li>Refer to the expense lines in question by expense type and line number</li> <li>Be sure to tell the requester if you attached documents</li> </ul>                                                                                                    | Response                                                                                                    |

| Item | Description                                                                                                    | System |
|------|----------------------------------------------------------------------------------------------------|--------|
|      | Click Reply.                                                                                                    |        |
|      | The approver or escalation designee<br>will receive a notification containing<br>your response, and can then decide to<br>approve or reject.                                                                                                    |        |
|      | Important Note: The Request More<br>Info feature only allows the preparer<br>to write a note and attach a document.<br>If something about the transaction<br>must be modified (e.g. business<br>purpose or PTAE), you must withdraw<br>and resubmit the transaction. |        |